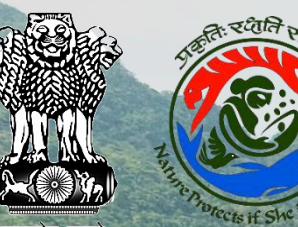

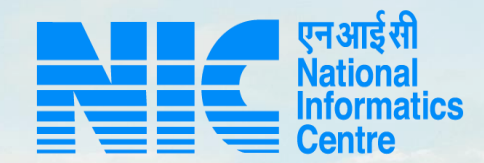

# PARIVESH CPC Green

User Manual for complaint raised by Authority

Updated on March 15, 2023

Harding a standard and

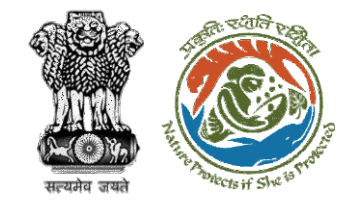

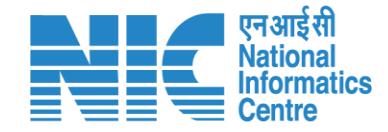

#### Purpose of the manual

This manual aims at providing step-by-step instructions that would enable Processing Authorities to raise various types of Issues/Complaints encountered while accessing the **PARIVESH** portal.

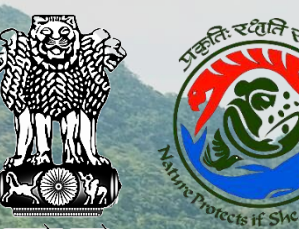

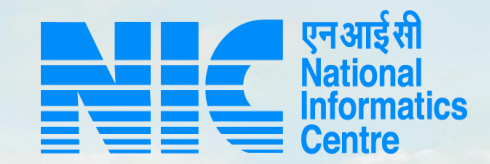

BERRER & MANAGER

### PARIVESH CPC Green

#### **Before Login**

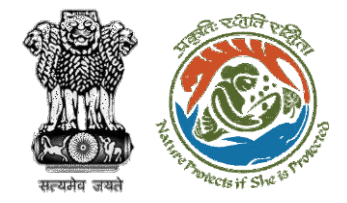

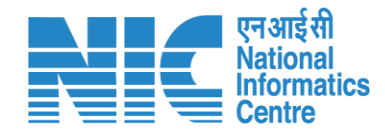

#### **Processing Authority**

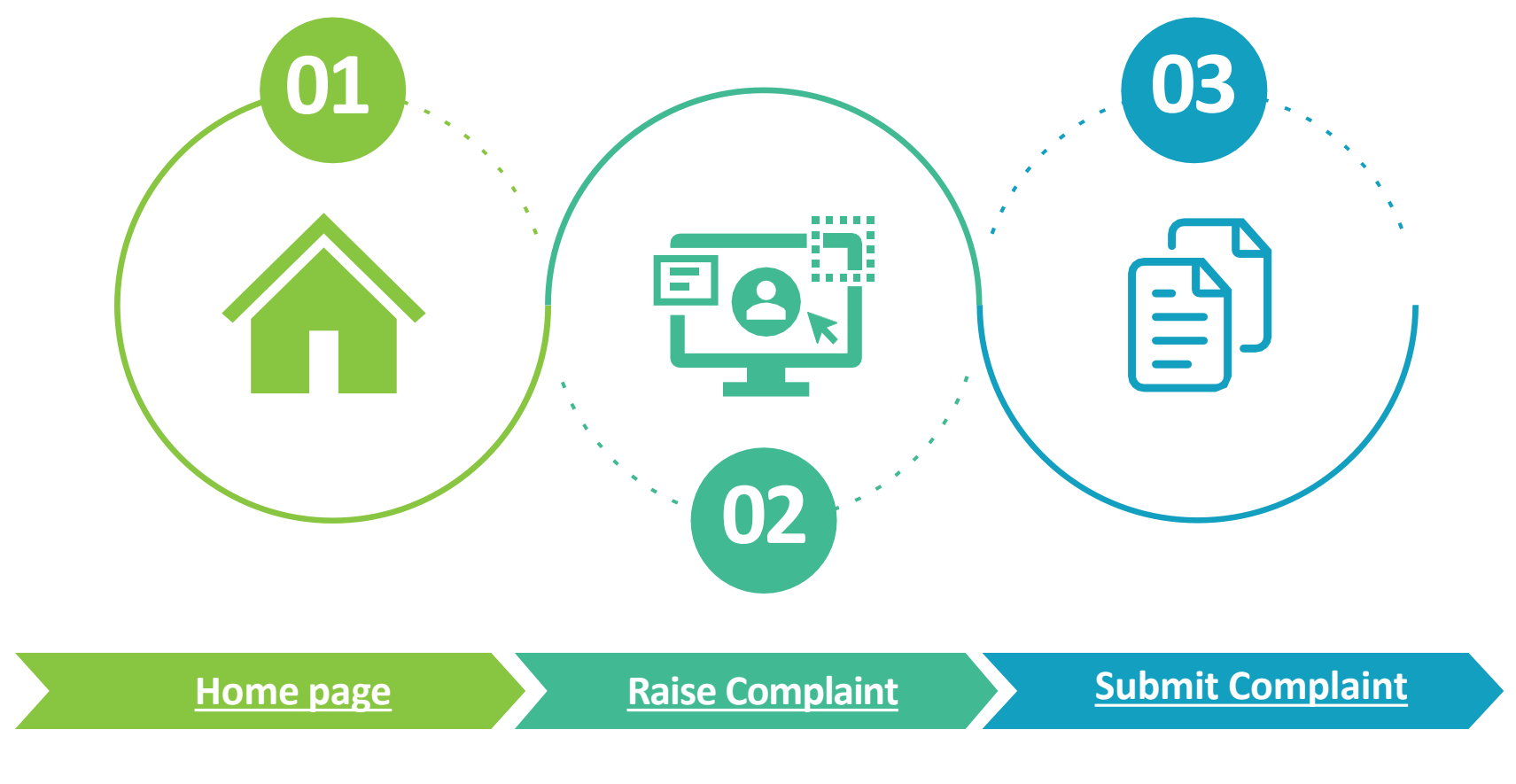

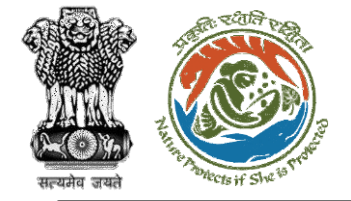

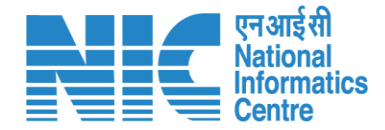

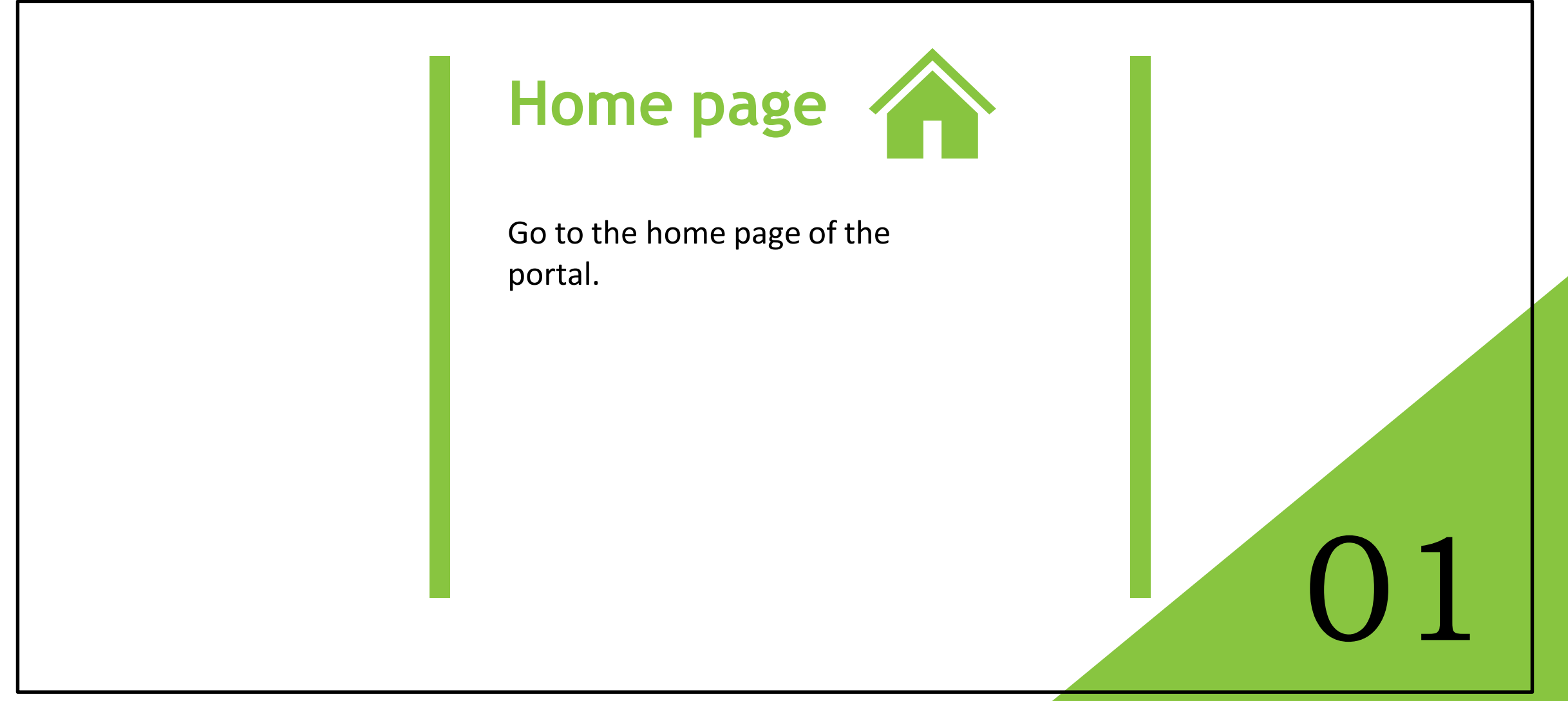

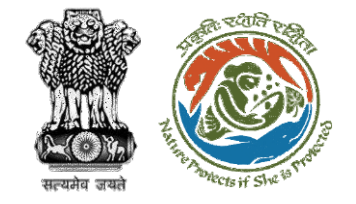

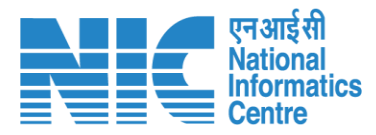

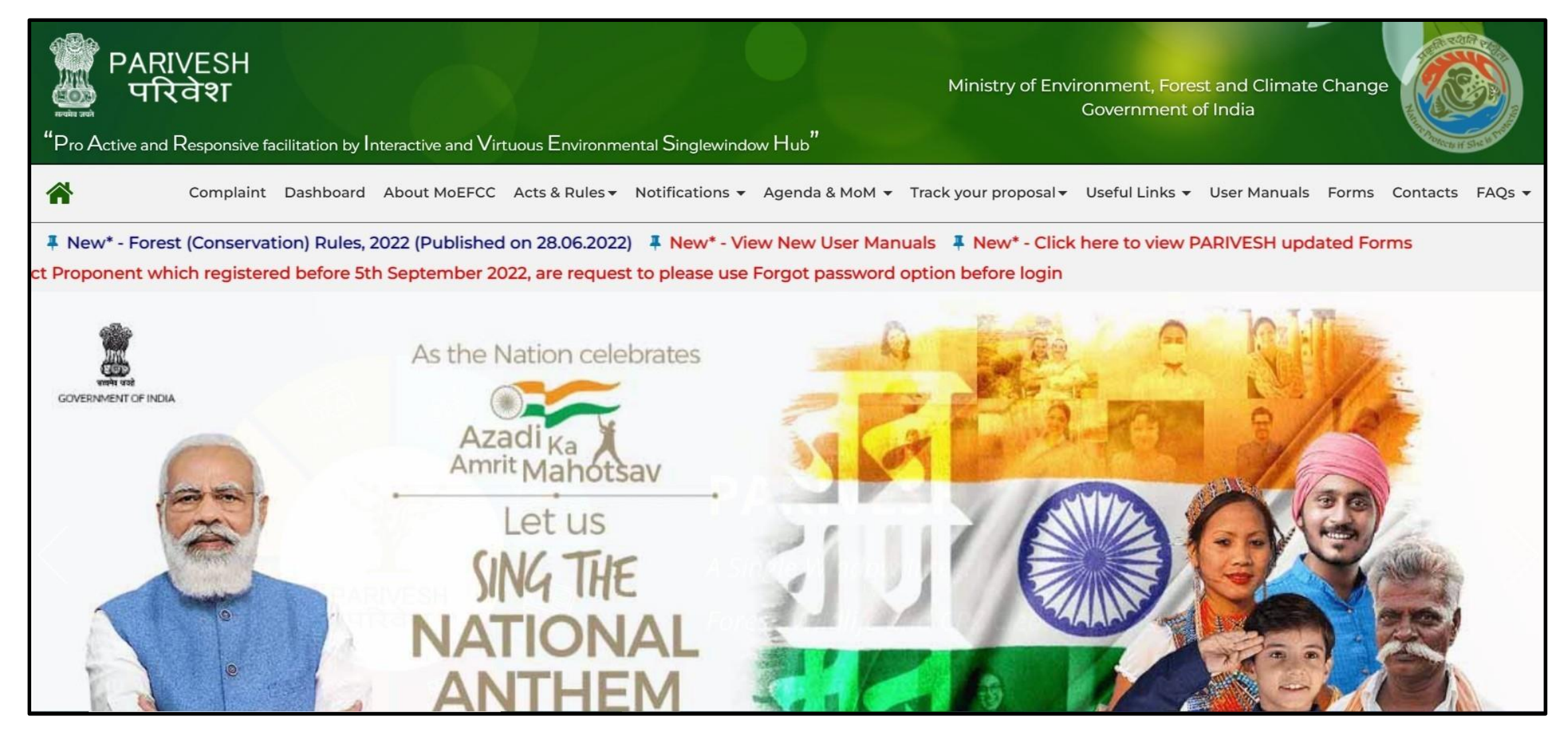

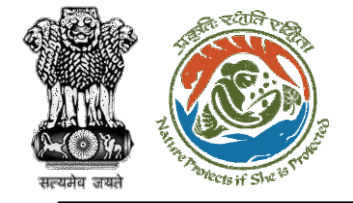

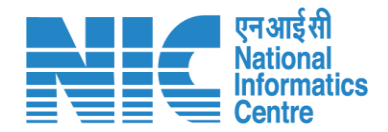

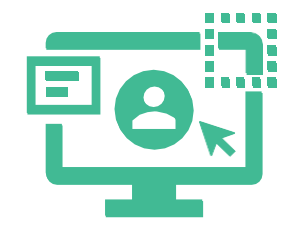

Click on the "**Complaint**" option Next to Home icon (highlighted by Red circle).

https://parivesh.nic.in/

 $\left( \right) 2$ 

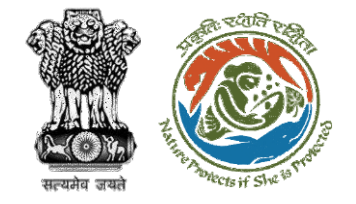

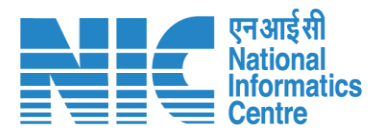

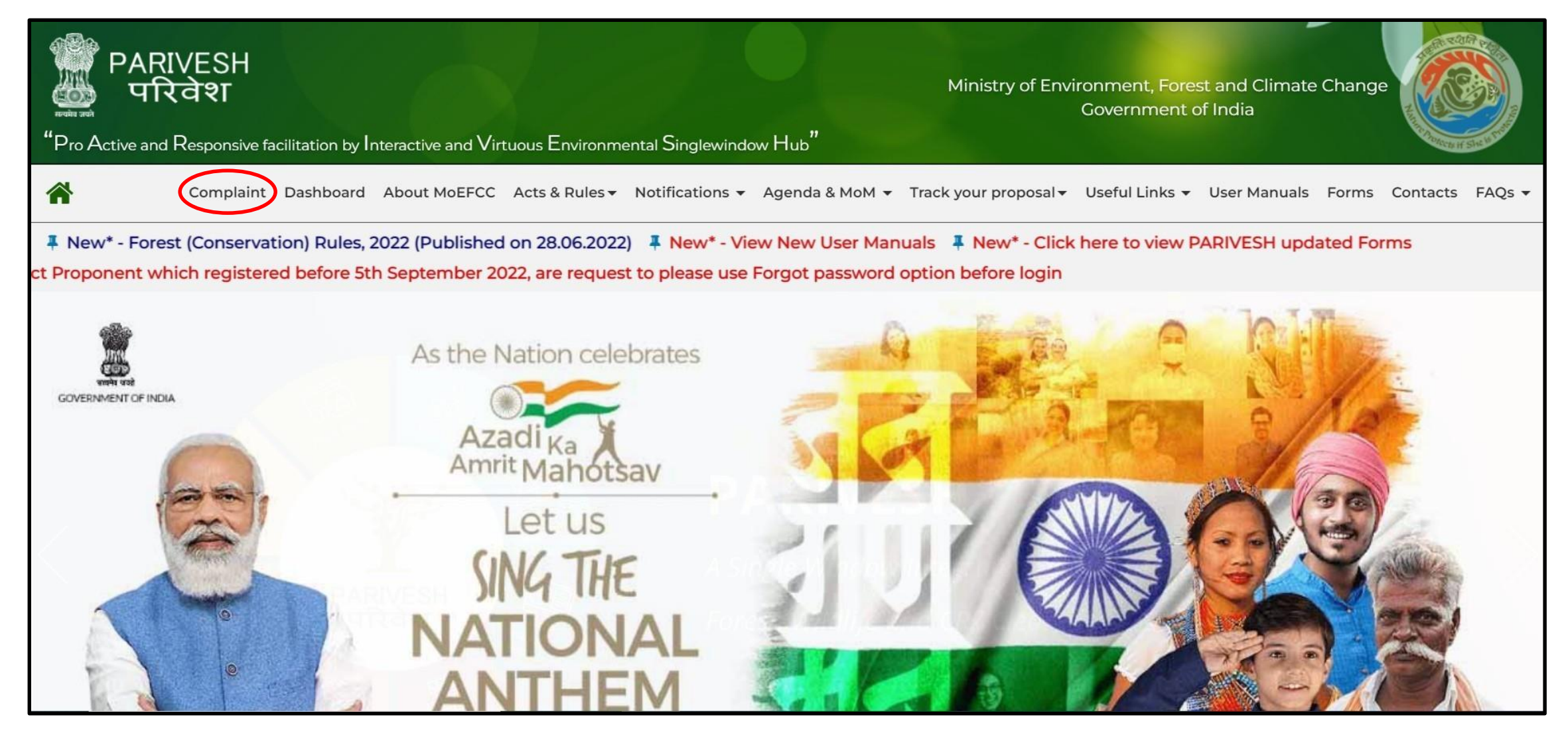

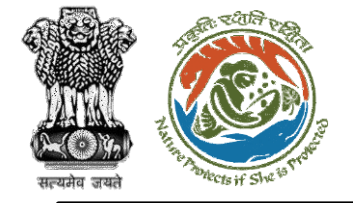

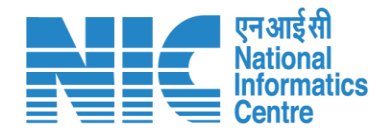

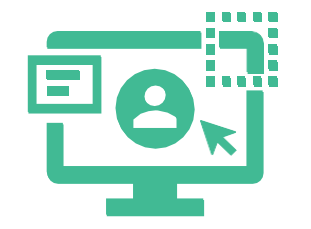

After clicking on the "Complaint" icon, user will be navigated to the details page for elaborating on the complaint and submitting the same.

https://parivesh.nic.in/

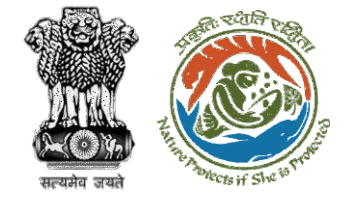

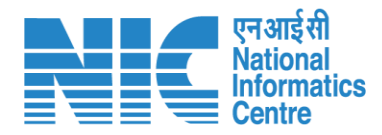

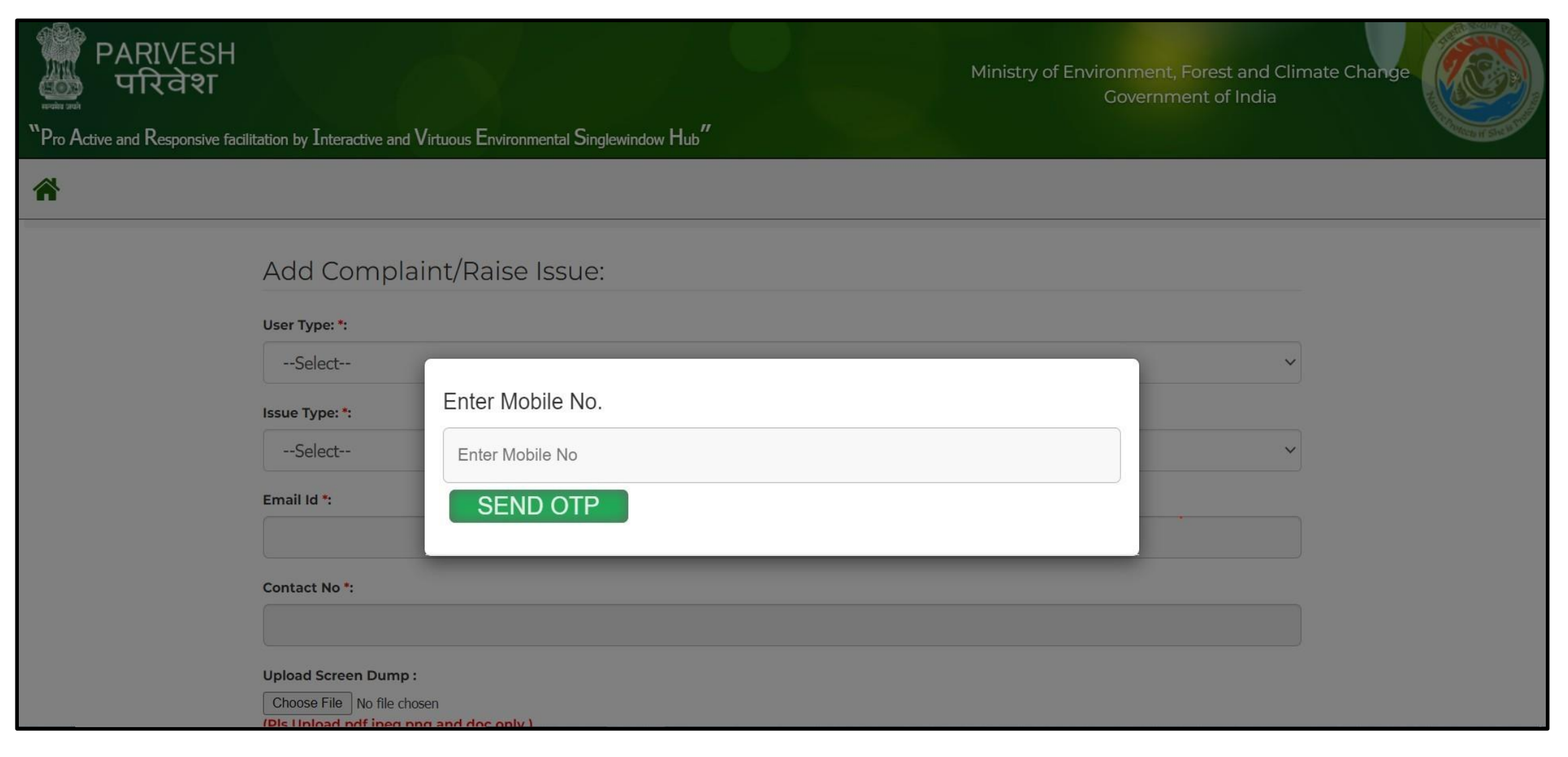

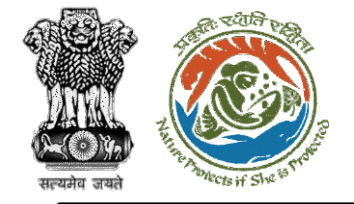

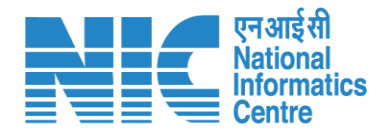

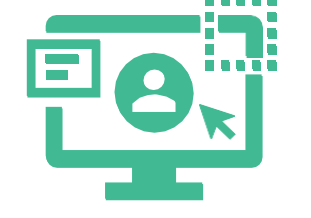

- 1. User to enter his/her "Mobile Number" and click on "Send OTP" button for receiving OTP.
- User to enter the OTP received and click on "Validate OTP" button for opening of complaint form.

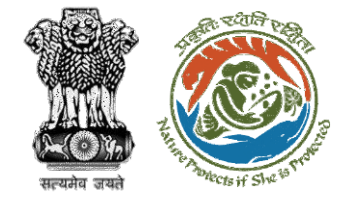

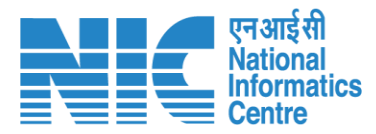

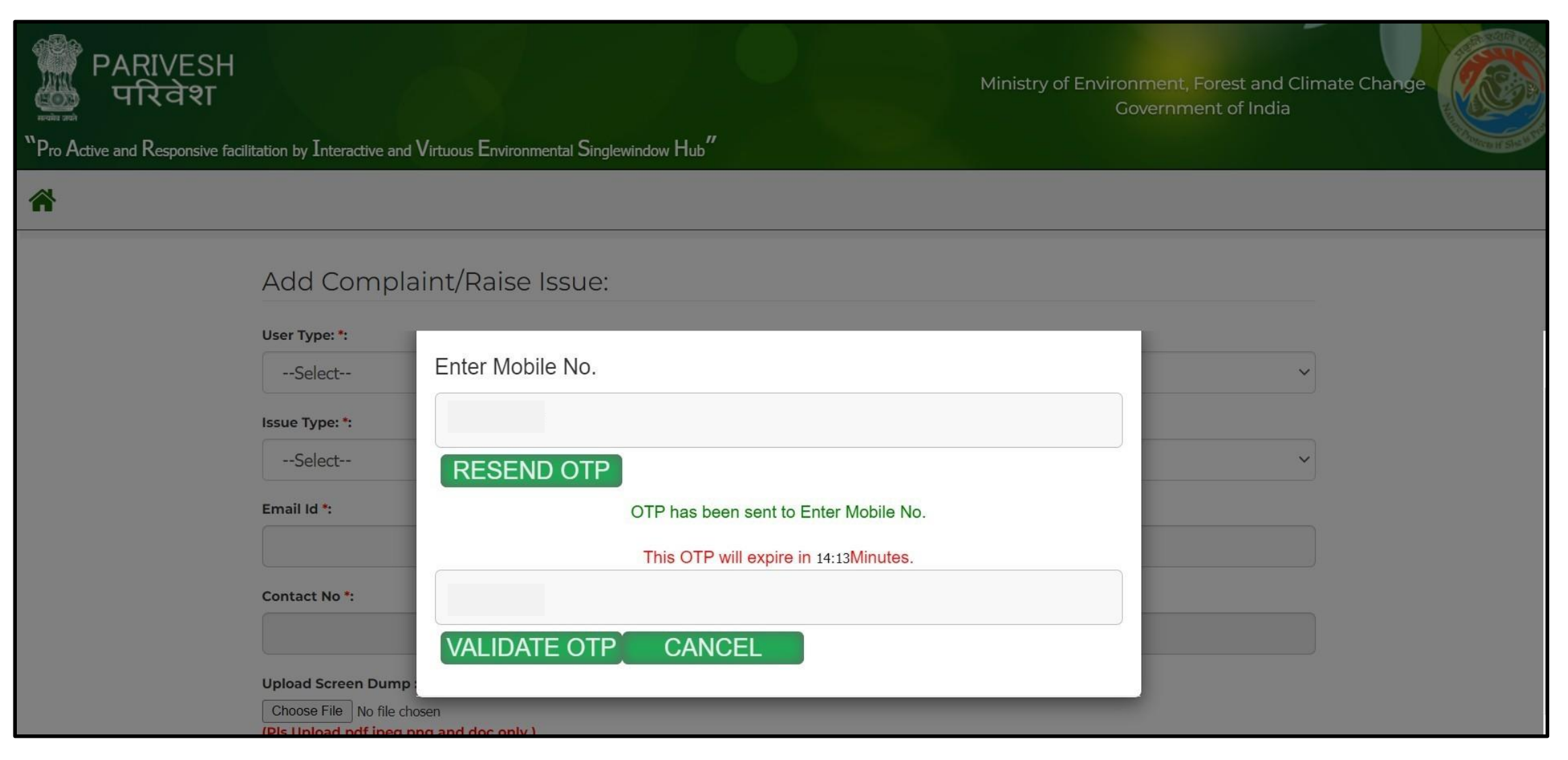

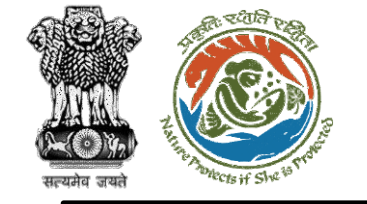

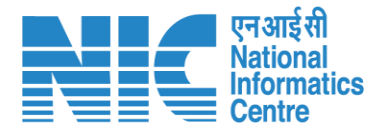

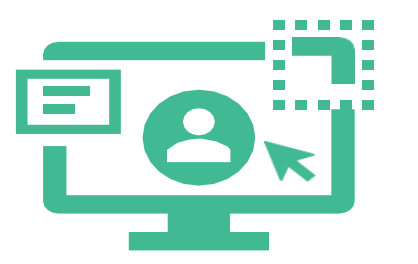

- 1. User to select "User Type", "Issue Type" from dropdown and provide his/her "Email ID" for receiving future communications which is a mandatory field.
- **2. Mobile number** is auto populated from previous screen and this field is non-editable.
- 3. By clicking "Choose File" button user can upload the screen shot or any other document related to the issues faced while accessing the application and can elaborate the issue details in the "Issue/Remarks/Feedback" box.
- 4. Click on "Submit Issue" button for submitting the complaint.

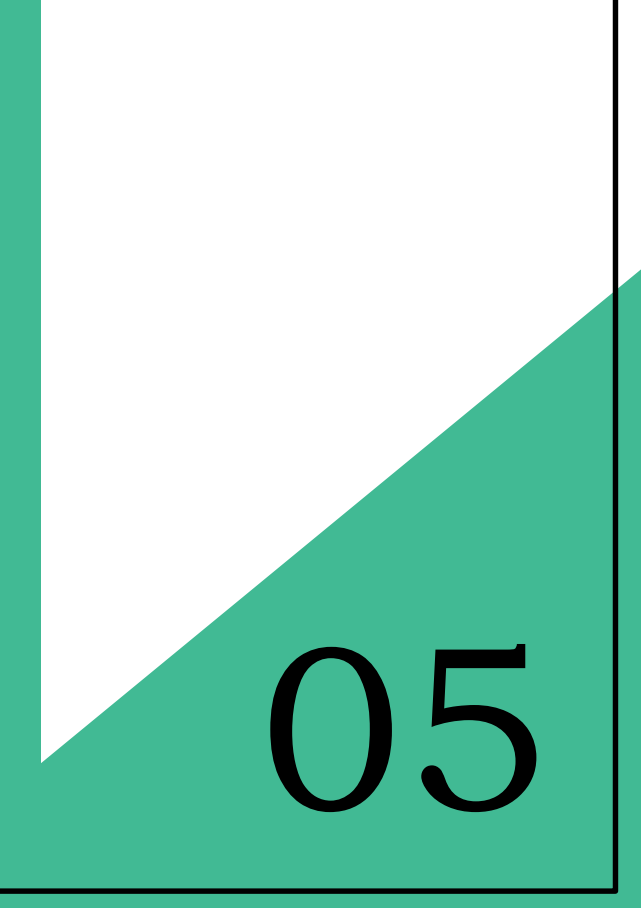

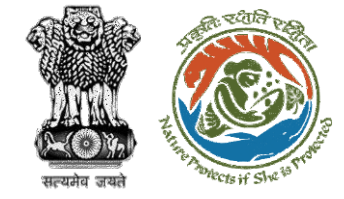

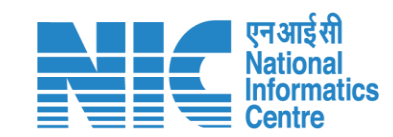

| भिक्त PARIVESH<br>परिवेश<br>"Pro Active and Responsive f | H<br>facilitation by Interactive and Virtuous Environmental Singlewindow Hub" | Ministry of Environment, Forest and Climate Change<br>Government of India |
|----------------------------------------------------------|-------------------------------------------------------------------------------|---------------------------------------------------------------------------|
| *                                                        |                                                                               |                                                                           |
|                                                          | Add Complaint/Raise Issue:                                                    |                                                                           |
|                                                          | User Type: *:                                                                 |                                                                           |
|                                                          | Select                                                                        | ~                                                                         |
|                                                          | Select<br>Consultant<br>PP<br>Authority                                       |                                                                           |
|                                                          | Email Id *:                                                                   |                                                                           |
|                                                          |                                                                               |                                                                           |
|                                                          | Contact No *:                                                                 |                                                                           |
|                                                          |                                                                               |                                                                           |

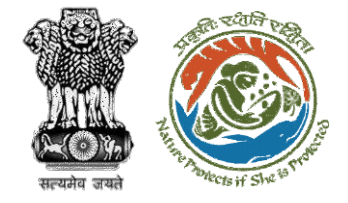

|                                                                | c 135uc.                              |                                            |                 |  |  |
|----------------------------------------------------------------|---------------------------------------|--------------------------------------------|-----------------|--|--|
| State : *:                                                     |                                       |                                            |                 |  |  |
| Haryana                                                        |                                       |                                            |                 |  |  |
| User Type: *:                                                  |                                       |                                            |                 |  |  |
| Authority                                                      |                                       |                                            |                 |  |  |
| Issue Type: *:                                                 |                                       |                                            |                 |  |  |
| Select                                                         |                                       |                                            |                 |  |  |
| Email Id *:                                                    |                                       |                                            |                 |  |  |
|                                                                |                                       |                                            |                 |  |  |
| Contact No *:                                                  |                                       |                                            |                 |  |  |
| 9999033402                                                     |                                       |                                            |                 |  |  |
|                                                                |                                       |                                            |                 |  |  |
| Submit Issue                                                   |                                       |                                            |                 |  |  |
| Submit Issue<br>View All Complaint S                           | itatus:                               |                                            |                 |  |  |
| Submit Issue<br>View All Complaint S<br>S.No. Issue<br>Details | Iback Response No of<br>Days<br>taker | Screen Response<br>Dump Letter<br>(If any) | Reopen<br>Issue |  |  |

एनआईसी National Informatics Centre

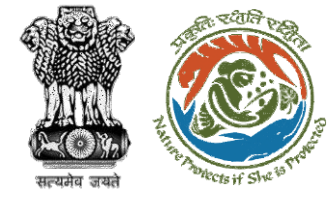

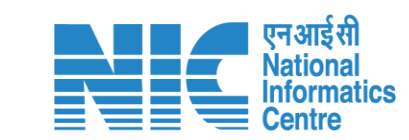

| Select                                                                 |   |
|------------------------------------------------------------------------|---|
| EDS/ADS                                                                |   |
| AGENDA                                                                 |   |
| MOM                                                                    |   |
| PSC I,II                                                               |   |
| CLEARANCE LETTER                                                       |   |
| PROPOSAL SUBMISSION                                                    |   |
| KML                                                                    |   |
| PAYMENT                                                                |   |
| LOGIN                                                                  |   |
| FILE PROCESSING                                                        |   |
| PROPOSAL ACCPETANCE                                                    |   |
| ACKONWLEGDMENT                                                         |   |
| Select                                                                 | ~ |
| nail Id *:                                                             |   |
| ntact No *:                                                            |   |
| 71955228                                                               |   |
| load Screen Dump :                                                     |   |
| hoose File No file chosen                                              |   |
| s Upload pdf,jpeg,png and doc only )                                   |   |
| ease upload only pdf file and the size of the file cannot exceed 2 MB) |   |
|                                                                        |   |
| nttps://parivesn.nic.in/                                               |   |

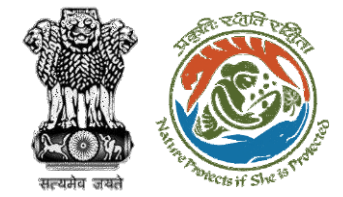

#### Submit the complaint by clicking on "Submit Issue"

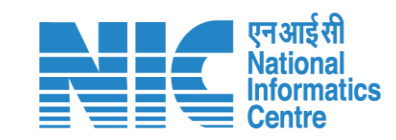

| Add C                                                                   | omplaint/Raise Issue:                                                                                                    |                        |                                       |                        |             |                                |                 |
|-------------------------------------------------------------------------|----------------------------------------------------------------------------------------------------|------------------------|---------------------------------------|------------------------|-------------|--------------------------------|-----------------|
| State : *:                                                              |                                                                                                    |                        |                                       |                        |             |                                |                 |
| Haryana                                                                 | 3                                                                                                    |                        |                                       |                        |             |                                | ~               |
| User Type:                                                              | •                                                                                                    |                        |                                       |                        |             |                                |                 |
| Authori                                                                 | Dy                                                                                                    |                        |                                       |                        |             |                                | ~               |
| Issue Type:                                                             | *                                                                                                    |                        |                                       |                        |             |                                |                 |
| EDS/AD                                                                  | S                                                                                                    |                        |                                       |                        |             |                                | ~               |
| Email Id *:                                                             |                                                                                                    |                        |                                       |                        |             |                                |                 |
|                                                                         |                                                                                                    |                        |                                       |                        |             |                                |                 |
| Contact No                                                              | •*:                                                                                                    |                        |                                       |                        |             |                                |                 |
| 99990334                                                                | 02                                                                                                    |                        |                                       |                        |             |                                |                 |
| Upload Scr<br>Choose Fild<br>(Pls Upload<br>(Please upl<br>Issue/Remain | een Dump :<br>No file chosen<br>I pdf,jpeg,png and doc only )<br>oad only pdf file and the size of the file canr<br>arks/Feedback :                                        | ot exceed 2 MB)        |                                       |                        |             |                                |                 |
| Subn                                                                    | hit Issue                                                                                                    |                        |                                       |                        |             |                                |                 |
| View A                                                                  | All Complaint Status:                                                                                                    |                        |                                       |                        |             |                                |                 |
| S.No.                                                                   | Issue Details                                                                                                    | Issue/Remarks/Feedback | Response                              | No of<br>Days<br>taken | Screen Dump | Response<br>Letter<br>(If any) | Reopen<br>Issue |
| 1                                                                       | Type of Issue : EDS/ADS<br>Ticket Id : PAR-TIC-604795<br>Email Id : shehjar2000@gmail.com<br>Submission Date : 15 Mar 2023<br>Contact No : 9999033402<br>Status. : Pending | Complaint              | Resolved Remarks :<br>Resolved Date : |                        | Download    |                                |                 |
|                                                                         |                                                                                                    | https://pa             | rivesh.nic.in/                        |                        |             |                                |                 |

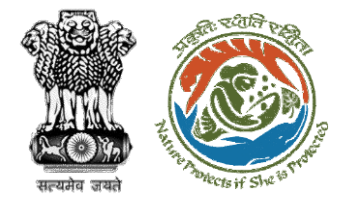

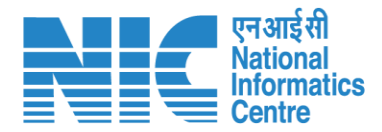

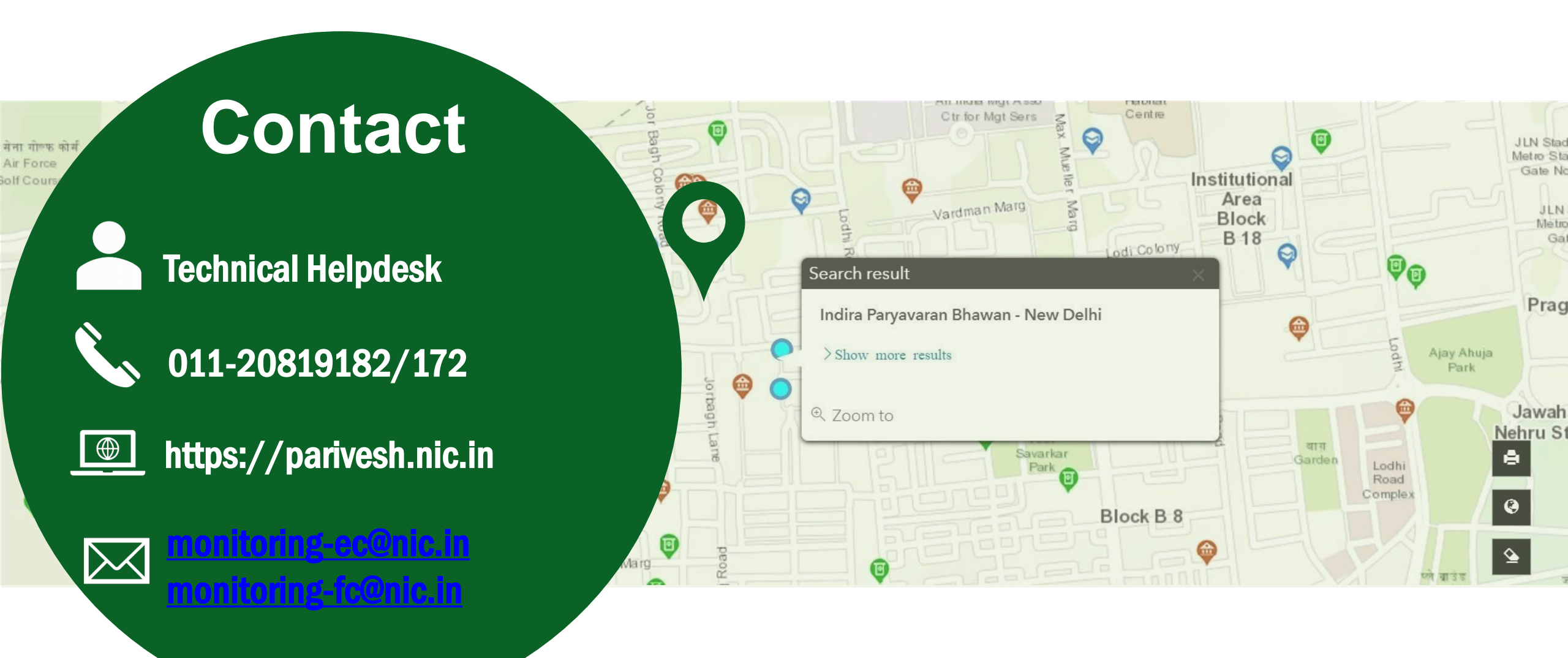